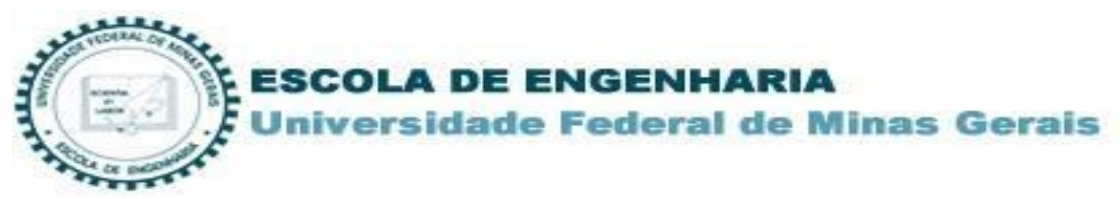

## Acesso às Normas Técnicas ABNT (Target GEDWeb) Catálogo do Sistema de Bibliotecas da UFMG

1. Acesse o <u>catálogo online</u> do Sistemas de Bibliotecas da UFMG e realize uma pesquisa com o termo desejado. Ao apresentar o resultado, clique na aba "Pesquisa Target GEDweb".

| Pesquisa Geral                                                                |                                                                                                    | Selecione outras pesquisa                                                                                                    |
|-------------------------------------------------------------------------------|----------------------------------------------------------------------------------------------------|----------------------------------------------------------------------------------------------------|
| Concreto de Ci                                                                | mento Portland Pesquisar                                                                                                    | Limpar                                                                                                    |
| Palavra   O Índice Buscar por: Livre Registros por página: 20 V               | Ordenação: Título Vinid<br>Inform<br>Ano de publicação: Tipo de obra:<br>Col                                                                                                    | Iade de  Todas<br>nação: I Todas<br>Todas ▲<br>Ieção: I Todas                                                                                       |
| ermo pesquisado<br>Concreto de Cimento Portland"                              | Prir                                                                                                    | Adicionar à cesta:<br>Todos   Esta página<br>meira página) (« Anterior) <b>1-20</b> (Próxima ») (Última ;                                           |
| lefinar sua busca 🛛 🚿                                                         | Resultados "73" Cesta Catálogo/Rede Pergamum Livrarias Rede Pergar                                                                                                    | mum OAI Pesquisa Target GEDWeb                                                                                                    |
| Unidade de Informação<br>Biblioteca Universitária(1)<br>BU - Faria Tavares(1) | 1.       Adições minerais e as disposições normativas relativas à produção de epistêmica / 2010 - ( Dissertações )         on-line       FONSECA, Gustavo Celso da; GOMES, Abdias Magalhães; UNIVERSIDADE l disposições normativas relativas à produção de concreto no Brasil : uma (mestrado) - Universidade Federal de Minas Gerais, Escola de Engenharia. | e concreto no Brasil[manuscrito] : uma abordag<br>FEDERAL DE MINAS GERAIS. Adições minerais e a<br>abordagem epistêmica. 2010. 105 f. : Dissertação |

2. Ao clicar na aba "Pesquisa Target GEDweb" será exibido o resultado de pesquisa em relação ao acervo da Target. Selecione o título que deseja visualizar e clique no ícone do cadeado.

| Pesquisa Geral                                                                                                    |                                                                                                    | Selecione outras pesquisas 💙                                                                     |
|----------------------------------------------------------------------------------------------------|----------------------------------------------------------------------------------------------------|--------------------------------------------------------------------------------------------------|
| Concreto de Cimen                                                                                                    | to Portland Pesquisar                                                                                                    | Limpar                                                                                           |
| Palavra   O Índice  Buscar por: Livre                                                                                                    | Ordenação: Título VInidade de Informação: Todas<br>Ano de publicação: Tipo<br>de Todas<br>obra:                                                                                                    | ▼                                                                                                |
| Registros por página: 20 🗸                                                                                                    | Coleção: Todas                                                                                                    |                                                                                                  |
| Refinar sua busca<br>Normas ABNT NBR/NM (200)<br>Normas<br>Internacionais/Estrangeiras<br>(200)<br>Documentos Internos (0)<br>e-Books ASQ (1)<br>Publicações do Diário Oficial da<br>União (200) | Resultados "73" Cesta Catálogo/Rede Pergamum Livrarias Rede Pergam<br>Por Target GEDWeb:CONCRETO DE CIN<br>CONTROLE, RECEBIMENTO E ACEITAÇÃO -<br>Código: NBR12655<br>Comitê: CIMENTO, CONCRETO E AGREGAD<br>Data: 01/2015<br>Atualizado: Sim | 1 - 20 (Próxima »)<br>hum OAI<br>Pesquisa Target GEDWeb<br>IENTO PORTLAND - PREPARO,<br>PROCEDIM |

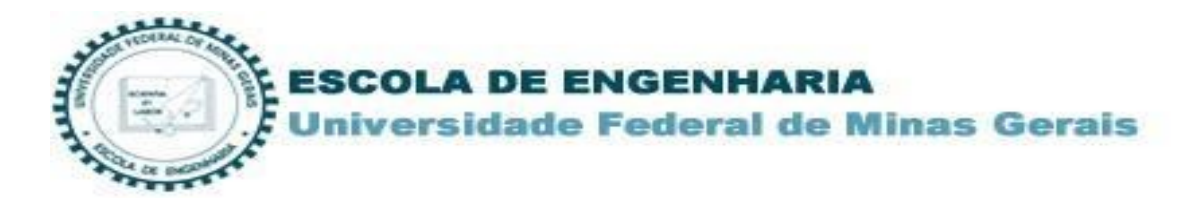

3. No primeiro acesso será solicitado o endereço de e-mail para controle de registro de acesso ao sistema Target GEDweb. Digite o e-maill e click em ENTRAR."

| gëdweb                                                                       | Pget (25) FACILITANDO O ACESSO A<br>INFORMAÇÃO TECNOLÓGICA                                                                                                    |  |  |
|------------------------------------------------------------------------------|----------------------------------------------------------------------------------------------------|--|--|
| UF <sup>M</sup> G                                                            | Traduzir para: 🐼 🕅                                                                                                    |  |  |
| Para fins de segurança e controle de registro de acesso ao sistema Target GE | DWeb <u>UFMG</u> , é necessário informar seu e-mail uma única vez                                                                                                    |  |  |
| E-mail                                                                       |                                                                                                    |  |  |
|                                                                              |                                                                                                    |  |  |
| S I S TE M A<br>DE GESTÃO DA<br>QUALIDADO<br>CERTIFICADO                     | Sistema atualizado em 30/11/2021 07:01:22<br>Copyright © 1994-2021 Target Engenharia e Consultoria Ltda<br>CNPJ: 00.000.028/0001-29. Todos os direitos reservados.<br>Avenida das Nações Unidas, 18801 Conjunto 1501 - São Paulo - SP<br>CEP 04795-000 - Brasil - Tel.: [55] 11 5525.5656 Ramal 881<br>Skype: suporte.target E-mail: <u>ouvidoria@target.com.br</u> |  |  |

4. Informe seu código de usuário e senha de acesso ao sistema Pergamum.

|                                                               | LOGIN GEDWEB                                                                                                    |
|---------------------------------------------------------------|----------------------------------------------------------------------------------------------------|
| Usuário:                                                      |                                                                                                    |
| Senha:                                                        |                                                                                                    |
|                                                               | Login                                                                                                    |
| Foi alte<br>Deverá ser util<br>Alunos com pro<br>"Esqueci mir | ATENÇÃO<br>erado a forma de acesso à conta do usuário.<br>izado o código (ver abaixo) + número de matrícula.<br>blema de acesso por motivo de senha, clique no link<br>nha senha" ou vá a biblioteca para recadastrá-la. |
| Formas                                                        | s de acesso: Digite no campo "Usuário" :                                                                                                    |
| Alunos - 11 + (núr<br>matrícu                                 | nero de matrícula) ; Alunos COLTEC - 13 + (número de<br>la); Alunos CP - 14 + (número de matrícula)                                                                                                    |
| Funcio                                                        | onários - 12 + (zeros) + número do SIAPE                                                                                                    |
|                                                               | Exemplo:                                                                                                    |
| Alunos - Matrío                                               | ula - 2016460475> Digitar: 112016460475                                                                                                    |
| Funcionários -<br>(inserir zeros e                            | SIAPE - 1143862> Digitar: 120001143862<br>entre 12 e número SIAPE até completar 12 dígitos)                                                                                                    |

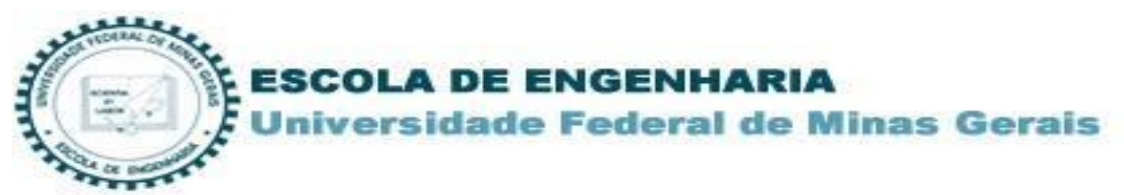

5. O documento completo será exibido para leitura na tela.

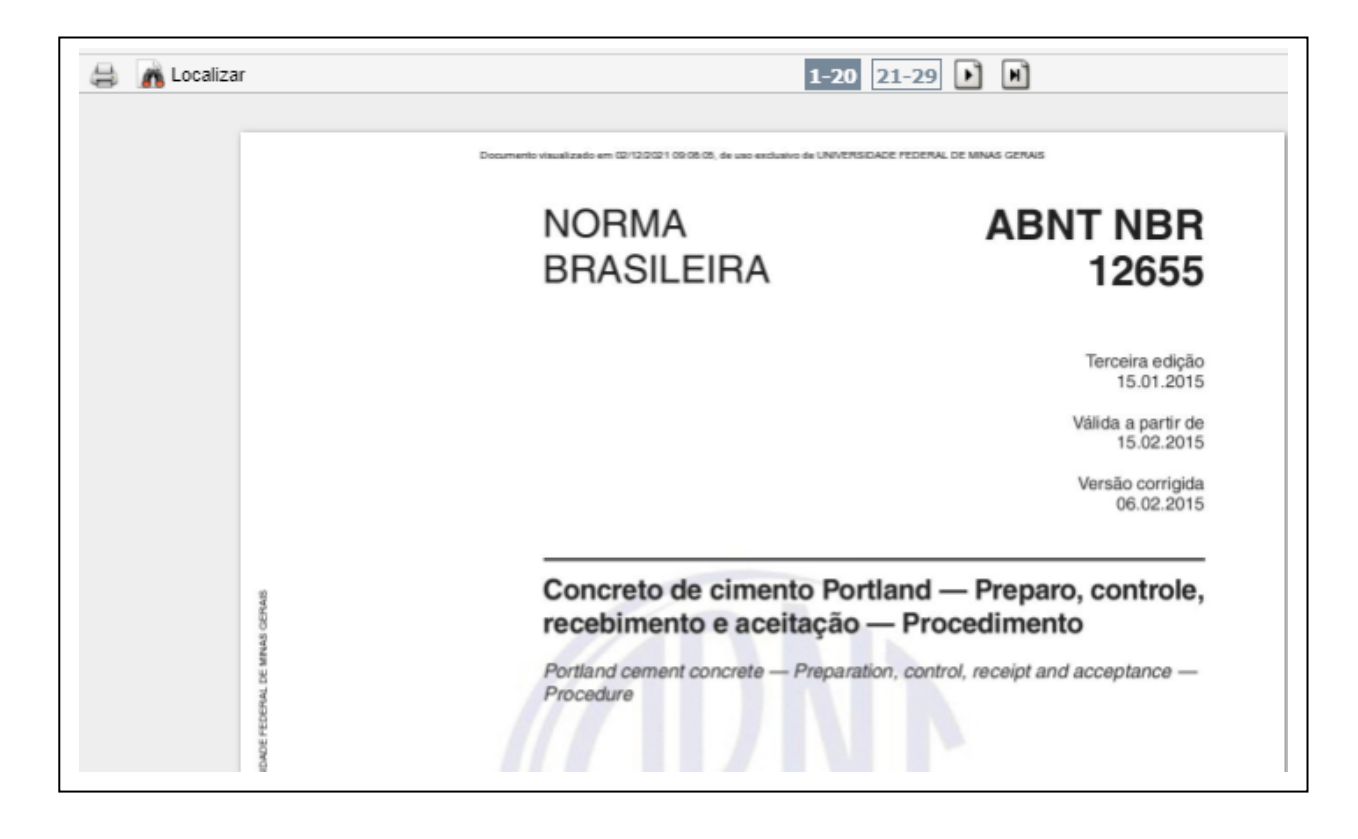

6. Para a impressão e download do documento é necessário realizar o cadastro na plataforma. Clique no desenho da impressora e selecione o tipo de impressão.

|                          | NORMA<br>BRASILEIRA                                                        | ABNT NBR<br>12655                                                                                                    |
|--------------------------|----------------------------------------------------------------------------|----------------------------------------------------------------------------------------------------|
|                          |                                                                            | jed web                                                                                                    |
| STEELING CRIMINS CRIMINS | Concreto de cim<br>recebimento e a<br>Portland cement concret<br>Procedure | Atenção antes de imprimir:<br>Apenas será permitida a impressão de 20<br>folhas por vez. Dessa forma, se o documento<br>tiver mais que 20 folhas, será necessário<br>realizar mais de uma impressão com intervalos<br>de folha complementares. Um download será<br>iniciado logo após o clique no botão.<br>Folhas: 1-20 |
| duario de UNIVERSIDAL    | (HK                                                                        | Impressão Total<br>Cancelar Impressão                                                                                                    |
| 2:10.39, de uso exc      |                                                                            |                                                                                                    |

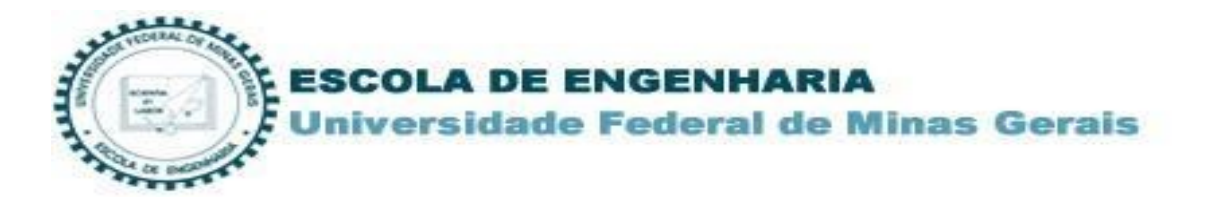

7. Ao clicar no ícone da impressora faça o seu cadastro com os dados solicitados. Entre com e-mail da UFMG (xxxx@ufmg.br).

| $\Theta$                                                      | <i>jëdweb</i> т                                 | Sarget (25) Rock                                                                                                    | TANDO O ACESSO À<br>MACÃO TECNOLÓGICA                                                                                                    |
|---------------------------------------------------------------|-------------------------------------------------|----------------------------------------------------------------------------------------------------|----------------------------------------------------------------------------------------------------|
| UF <mark>M</mark> G                                           |                                                 |                                                                                                    | Traduzir para: 💽 🔀                                                                                                    |
|                                                               | LOGIN DE ACESSO                                 |                                                                                                    |                                                                                                    |
|                                                               | E-Mail XXXX (0)<br>Senha<br>Esqueci minha senha | oufmg.br                                                                                                    |                                                                                                    |
|                                                               | Rão tem cadastro no sistema? <u>Cli</u>         |                                                                                                    |                                                                                                    |
| empresa con<br>siste M.<br>gedweb<br>gualidadi<br>certificadi |                                                 | Sistema atualizado em 02/12/202<br>Copyright © 1994-2021 Target Eng<br>CNFJ: 00.000.028/0001-29. Todos<br>Avenida das Nações Unidas. 1880<br>CEP 04795-000 - Brasil - Tel.: [55]<br>Skype: suporte target E-mail: <u>ouvid</u> | I1 09:01:18<br>lenharia e Consultoria Ltda<br>os direitos reservados.<br>1 Conjunto 1501 - São Paulo - SP<br>11 5525.5656 Ramal 881<br>loria@target.com.br |

8. Após o envio, aguarde a aprovação do cadastro para liberação de senha de acesso.

| <b>⊖ ġëd</b> web                                                                                                    | Target                                                                                                    | O ACESSO A<br>O TECNOLÓGICA                                                                                                    |
|----------------------------------------------------------------------------------------------------|----------------------------------------------------------------------------------------------------|----------------------------------------------------------------------------------------------------|
| U F <u>111</u> G                                                                                                    |                                                                                                    | Traduzir para: 💽 💥                                                                                                    |
| < VOLTAR CADA STRO DE USUÁRIO                                                                                                    |                                                                                                    |                                                                                                    |
| Nome Completo<br>E-Mail<br>Departamento/Sigla<br>Centro de Custo<br>Telefone<br>Celular                                                                                                    | Obrigatório Obrigatório: e-mail da UFMG UFMG Não obrigatório Obrigatório: pode ser o número do celular ENVIAR                                                                                                    | <b>X</b><br>                                                                                                    |
| HOME MINHA BIBLIOTECA MEU PERF                                                                                                    | IL MEU CARRINHO AJUDA                                                                                                    | SAIR TOPO                                                                                                    |
| enpresa com<br>siste a A<br>construction of the second<br>qualitation of the second<br>qualitation of the second<br>certification of the second<br>certification | Sistema atualizado em 02/12/2021 14<br>Vigência da assinatura: 14/10/2022<br>Copyrigine 1964-2021 Target Engenh<br>CNFJ: 00.000 028/0001-29. Todos os o<br>Avenida das Nagões Unidas. 18801 C<br>CEP 04785-000 - Brasil - Tel: [55] 11 S<br>Skype: suporte target E-mail: <u>cuvidoria</u> | k:04:27<br>aria e Consultoria Ltda<br>direitos reservados.<br>ojunto 1501 - S® Paulo - SP<br>i625.6666 Ramal 881<br>u®target.com.br |

**Obs.:** ©ABNT 2018 Todos os direitos reservados. Documento impresso de uso exclusivo de UNIVERSIDADE FEDERAL DE MINAS GERAIS.

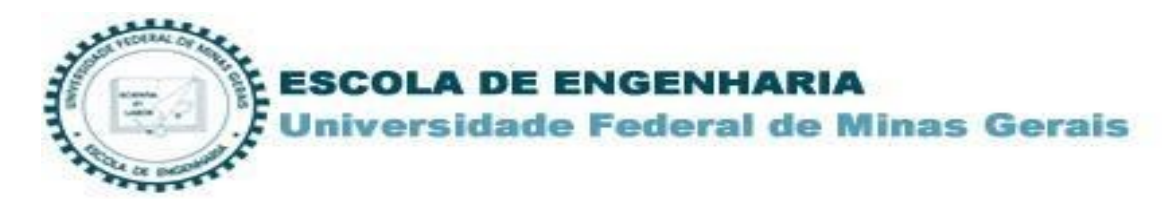

## Setor de Referência E-mail: bib@bib.eng.ufmg.br

Bibliotecárias Responsáveis: Gracirlei Lima LuciliaBarbosa

Tutorial elaborado por Gracirlei Maria de Carvalho Lima Biblioteca da Escola de Engenharia UFMG. Setor de Referência e Circulação. Dez 2021